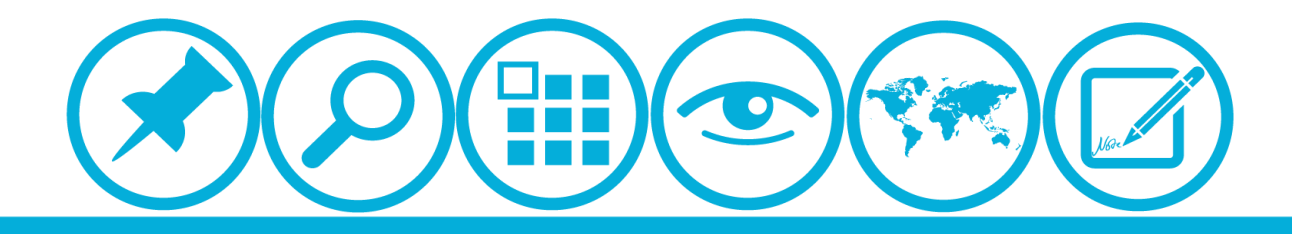

# 厦门大学人力资源服务平台 <u>出国留学宾语培训申清缜保</u>使用指南(申请人)

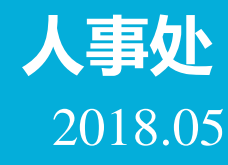

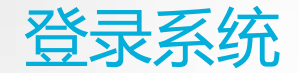

▲校内IP可直接登录操作 ▲校外IP需先连接VPN

具体详见信息与网络中心网页:<u>http://inc.xmu.edu.cn/17097/list.htm</u> VPN连接如有疑问可联系信息与网络中心用户服务部: 热线电话: 2183508 电子邮件: service@xmu.edu.cn

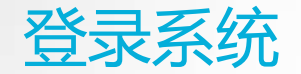

#### 人力资源服务平台网址:<u>http://hr.xmu.edu.cn/webhr/</u> 建议浏览器使用极速模式,如系统使用有何问题可咨询电话:2186239林一奇

| 厦门大学 人力资源服务平台                                             | 公司首页   Java下载   语言 简体中文 ▼   |  |  |
|-----------------------------------------------------------|-----------------------------|--|--|
| Human Resources Service System (HRSS) @ Xiamen University | 用户名: 微 例; HR管理平指:●自助平台 ▲ 登录 |  |  |
|                                                           | 勾选自助平台<br>点击登录              |  |  |
|                                                           |                             |  |  |

### 选择"自助服务",点击"出国留学英语培训申请"

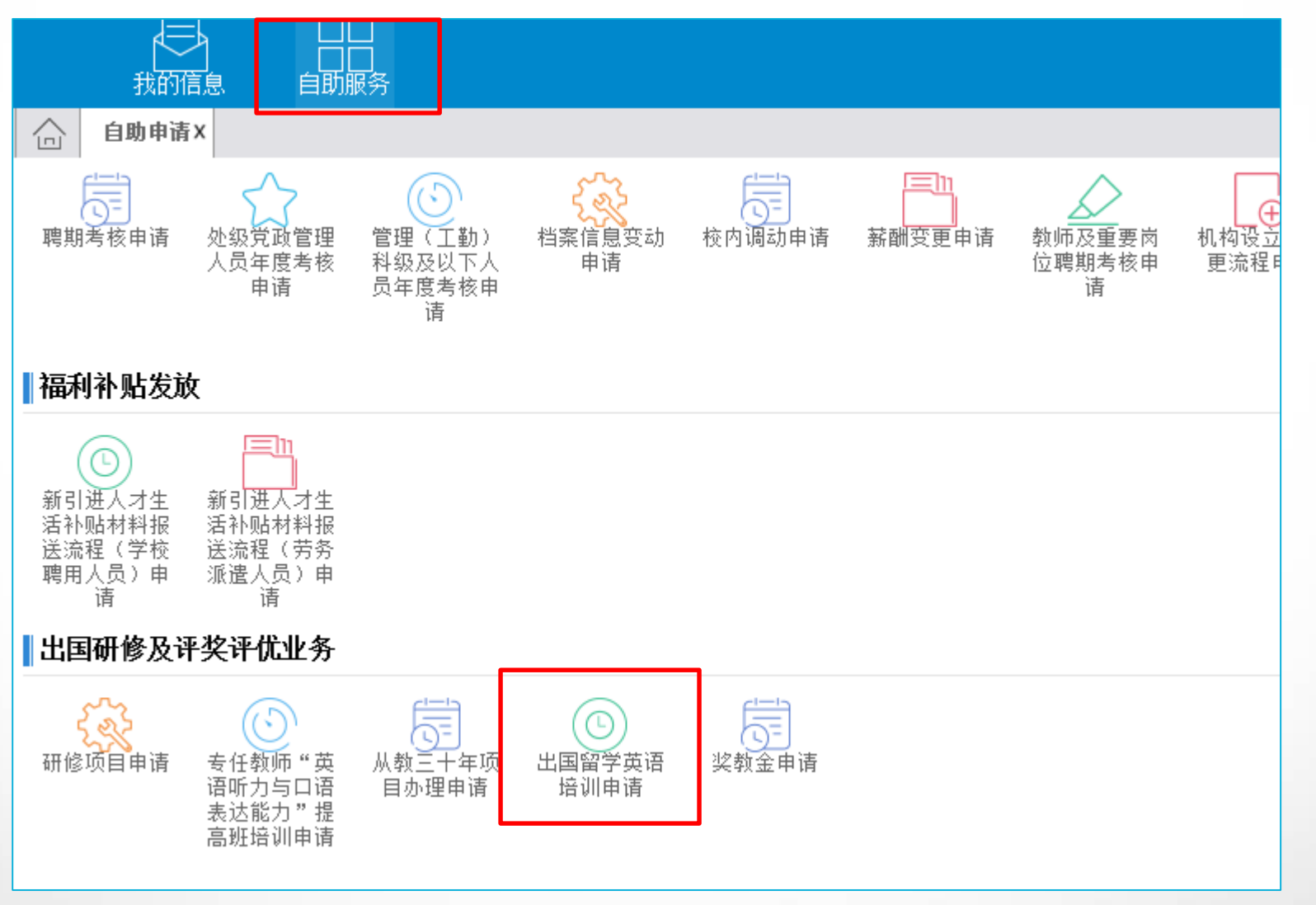

申请

#### 点击"新增"

|     |         |                 | 出国留学英语培训申请 |                |              |      |
|-----|---------|-----------------|------------|----------------|--------------|------|
| 状态: | 所有      | 开始时间: 2018-04-0 | 1 📄 结束时间:  | 2018-05-31 💼 🤇 | 2            |      |
|     | 申请状态    | 部门代码            | 部门名称       | 人员姓名           | 人员编号         | 人员类别 |
|     |         |                 |            |                |              |      |
|     |         |                 |            |                |              |      |
|     |         |                 |            |                |              |      |
|     |         |                 |            |                |              |      |
|     |         |                 |            |                |              |      |
|     |         |                 |            |                |              |      |
|     |         |                 |            |                |              |      |
|     |         |                 |            |                |              |      |
|     |         |                 |            |                |              |      |
|     |         |                 |            |                |              |      |
|     |         |                 |            |                |              |      |
|     |         |                 |            |                |              |      |
|     |         |                 |            |                |              |      |
|     |         |                 |            |                |              |      |
|     |         |                 |            |                |              |      |
|     |         |                 |            |                |              |      |
| _   |         |                 |            | ■ ≪ 1 共        | 1页 -> - 50 🗸 |      |
| ① 新 | 1 一面 删除 | 山 提交 🛛 山 取回     | - 哈 流程 - 日 | 打印 C 刷新        |              |      |

申请

|                       |                                                                                                    | <b>〇</b> 切换阅读模式 | ₩保存 ①提交 | ■ 流程 📑 打印 🧹 |  |  |
|-----------------------|----------------------------------------------------------------------------------------------------|-----------------|---------|-------------|--|--|
| 政治面貌                  |                                                                                                    | 身份证号            |         |             |  |  |
| E-mail                |                                                                                                    |                 |         |             |  |  |
| 单位电话                  |                                                                                                    | 手机号码            |         |             |  |  |
| 申报信息                  |                                                                                                    |                 |         |             |  |  |
| 已入选出国项目               |                                                                                                    | ∗计划申请出国项目       |         |             |  |  |
| <mark>∗</mark> 计划出国时间 |                                                                                                    | 第三学期是否排课        |         | ~           |  |  |
| 备注                    |                                                                                                    |                 |         |             |  |  |
| 个人承诺                  |                                                                                                    |                 |         |             |  |  |
| <b>*</b> 个人承诺         | 1.所填写信息和提供有关附件材料(若有)真实。2.若已具备国家、福建省有关出国研修项目外语合格条件,不申请本培训项目。3.知悉以下信息:出国留学英语培训有效期为两年。赴美人员还需满足美方外语条件,详见《美发布对J-1签证申请者外语及医疗保险新要求》:http://www.csc.edu.cn/news/xinwen/2304.如获学校同意参加培训,应珍惜培训机会。5.知悉培训有关考勤规定:培训全程(包括暑期基础培训和考前强化培训)不可缺课超过30节,如超过,将失去考试资格(如有变动,以中山大学最新通知为准)。6.知悉培训有关费用承担规定:培训费由由学校承担,每位教师仅享受一次学校资助机会。结业考试旅费、住宿费等由个人或所在单位承担。如确因特殊原因,需放弃或中途退出的,应及时报经学校同意,已产生费用由教师个人承担;如被取消培训资格,已产生费用由教师个人承担。 |                 |         |             |  |  |
|                       |                                                                                                    |                 |         | ~           |  |  |
| 是否承诺以上事项              | 是                                                                                                    |                 |         |             |  |  |

填写有关信息 点击"保存" 点击"提交" 可点击"流程" 查询审批进度

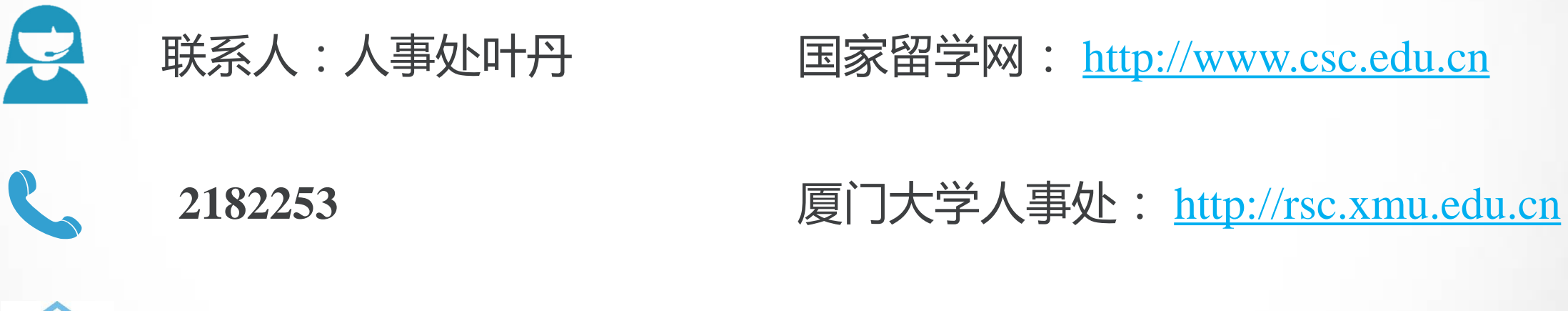

## rs@x

rs@xmu.edu.cn